## 1. 에듀클럽 KT임직원 인증 및 가입 방법

1번.) KT 임직원 사이트에서 유입

2번.) 아래 이미지 내 배너로 직접 유입 (좌측 메뉴 하단 고객센터 안내 배너 위)

(에듀클럽) <u>http://www.educlub.com/new\_mid/index.php</u>

\* KT임직원은 반드시 위 유입경로로 들어오셔서, 뜨는 사번 인증 팝업 종료 후, 잇따라 뜨는 회원 가입창으로 가입하셔야 정상적으로 임직원 인증이 됩니다. \* 팝업 차단을 해제해 주세요.

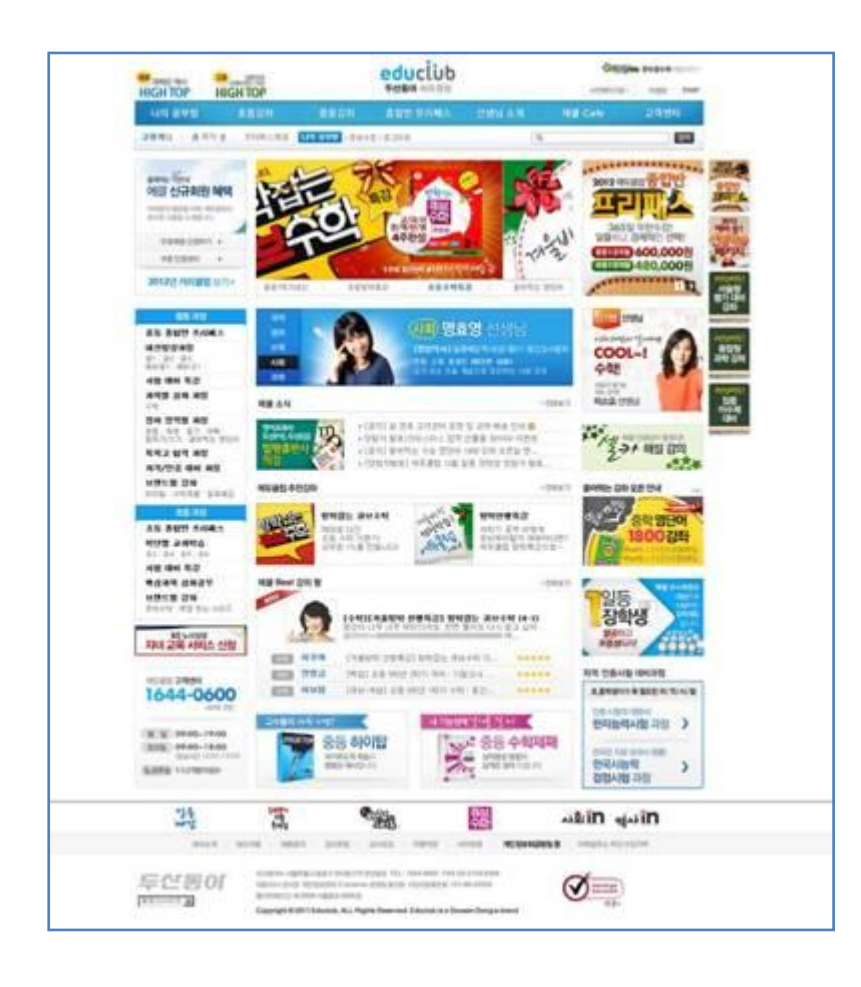

3번.) 배너로 유입하면 아래와 같은 팝업이 노출됩니다.

<u>사원번호/이름을</u> 기입하고, 확인 버튼을 클릭합니다.

\* 인증 후, 회원 가입창이 뜨지 않으면, 팝업 차단을 다시 확인해 주세요.

\* 팝업이 해제된 상태에서도 가입창이 뜨지 않으면, 일반 회원 가입을 하시고 사번/이름/에듀클럽 가입 아이디를 두산동아 고객센터로 연락 바랍니다.

\* 두산동아 기존 회원의 경우에도 두산동아 고객센터로 연락 주세요. (1644-0600)

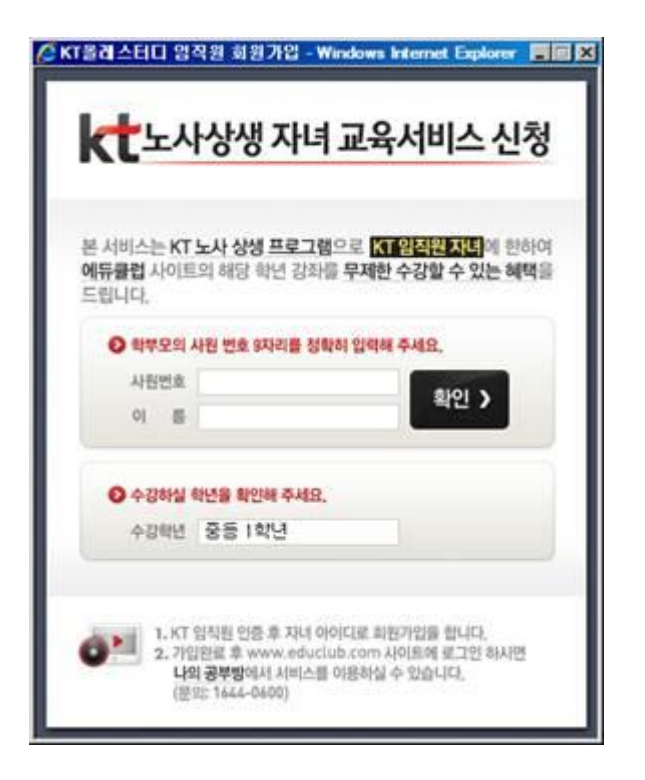

## 4번.) 인증이 확인되면, 두산동아 회원 가입 창이 뜹니다.프로세스에 따라 회원 가입을 완료합니다.

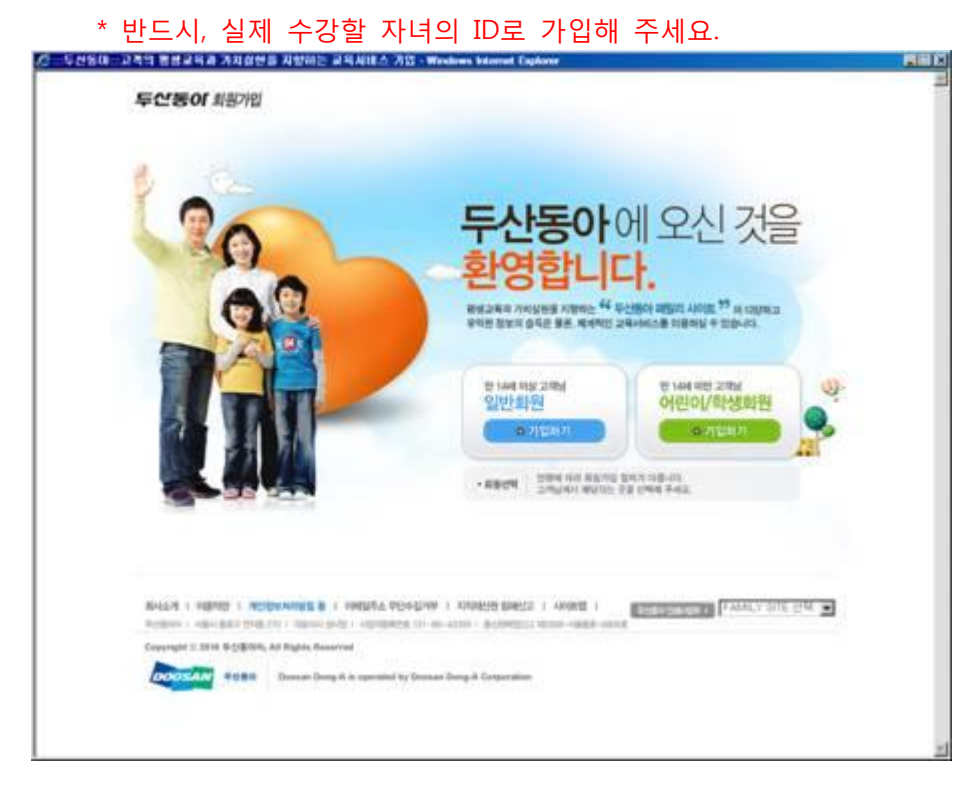

5번.) 회원 가입이 완료되면, 에듀클럽으로 로그인 합니다.(<u>http://www.educlub.com/</u>) 아래 교재 신청 팝업을 확인하시고, 수령인/주소/우편번호/연락처 등의 기본 정보를 기입합 니다.

| 신청할 고               | 고재를 기                              | 헤크하고        | 1 완료               | 버튼을            | 클릭합니  |  |
|---------------------|------------------------------------|-------------|--------------------|----------------|-------|--|
| KT올레스터디 영           | 직원 회원가                             | 입 - Window  | rs internet        | Explorer       | - 🗆 🗙 |  |
|                     |                                    |             | ענו ס              | 11.115         |       |  |
| KLTY                | 12121                              | 아니파         | 육시미                | I스 신성          | 8     |  |
| 본 서비스는 KT           | 노사 상생 프                            | 로그램으로       | KT 임직원             | <b>자녀</b> 에 한하 | 9     |  |
| 두산동아 1등에            | 갑교재를 배는                            | 송해 드립니다     | Ł                  |                |       |  |
| ◎ 백승 받으             | 실 주소를 입력                           | 해 주세요.      |                    |                |       |  |
| 수령인                 |                                    |             |                    |                |       |  |
| 주 소 서울 종로구 연지동 연강빌딩 |                                    |             |                    |                |       |  |
| 우편번호                | 110                                | - 739       |                    |                |       |  |
| 연박처                 | 010                                | - 122       | - 12               | 22             |       |  |
| ● 수령 받으             | 실 교재를 선택                           | 하여 주세요,     |                    |                |       |  |
| E 1803              | 2 중1-1 국어                          | L 180       | 배갑 중1-1 1          | 91 CH          |       |  |
| E 15013             | 2 중1-1 수학                          | E 150       | 제감 중1-1            | 사회             |       |  |
| E. January          | 1 1 1 1 1 1 1                      | 완료 >        | E 2/4 00           | eau.           |       |  |
|                     |                                    |             |                    |                |       |  |
| August 4, 177       | 013120 01 <b>2</b> #               |             | automotila u       | in ini         |       |  |
| 2.78                | 8여년 만등 후<br>1만로 후 www<br>1 고려바이니 1 | educlub.com | 지사이트에 3<br>사 스 이스니 | 같그인 하시면        |       |  |
| (把                  | 21: 1644-0600                      | )           | an at waters       |                |       |  |
|                     | _                                  | _           | _                  | _              |       |  |

\* 교재 팝업은 인증 및 가입 완료 후, 로그인하시면 메인 페이지와 나의 공부방에서 확인하실 수 있습니다. 첫 로그인 시 팝업 차단이 해제된 상태에서도 팝업이 뜨지 않으면 두산동아 고객센터 로 문의 주시길 바랍니다.